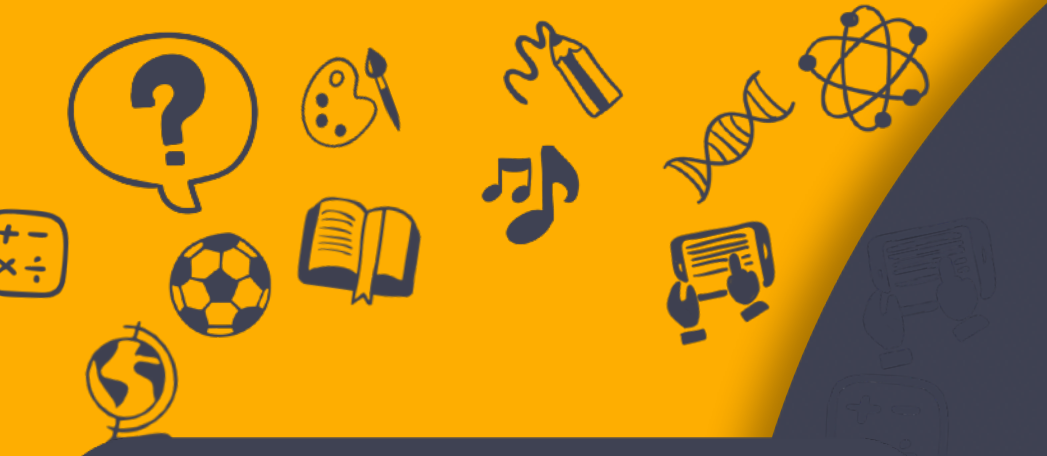

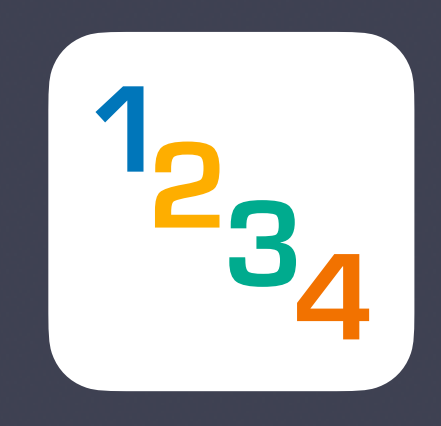

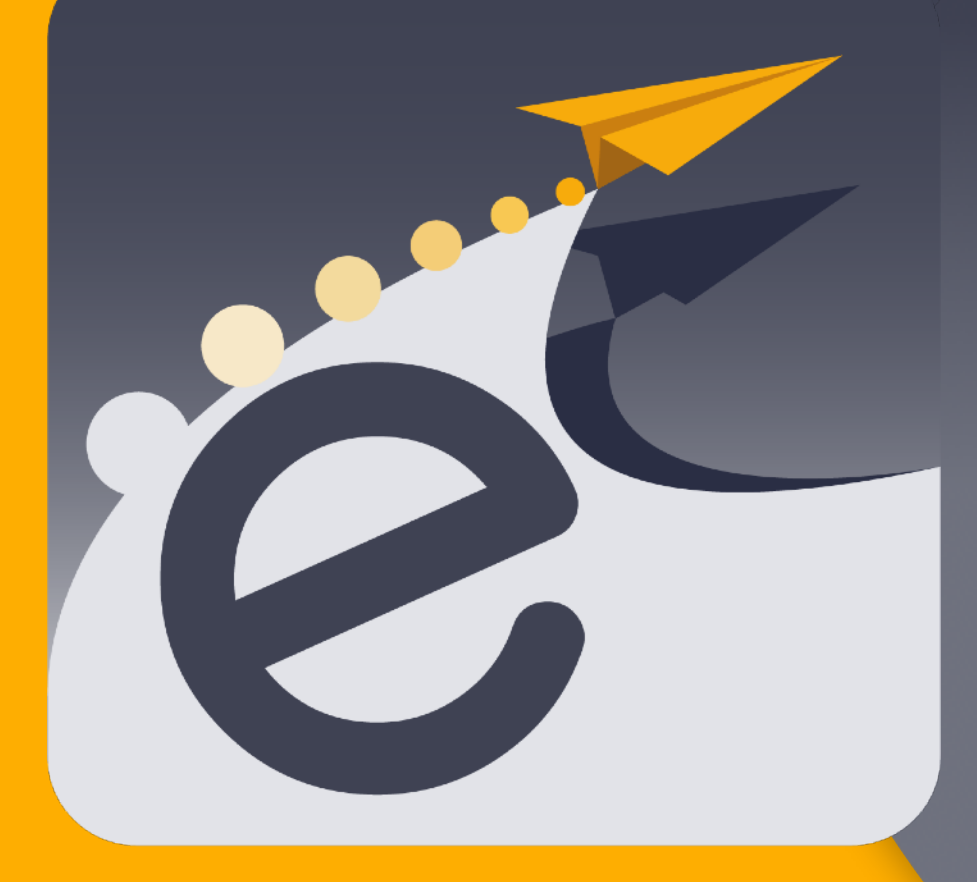

WALLONIE-BRUXELLES ENSEIGNEMENT

# PRISE EN MAIN

à destination des Référents « numérique » Enseignants Elèves des établissements WBE

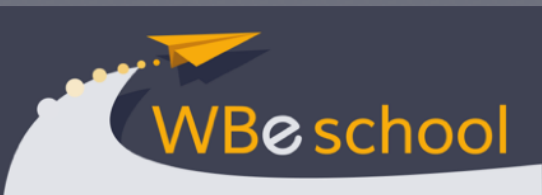

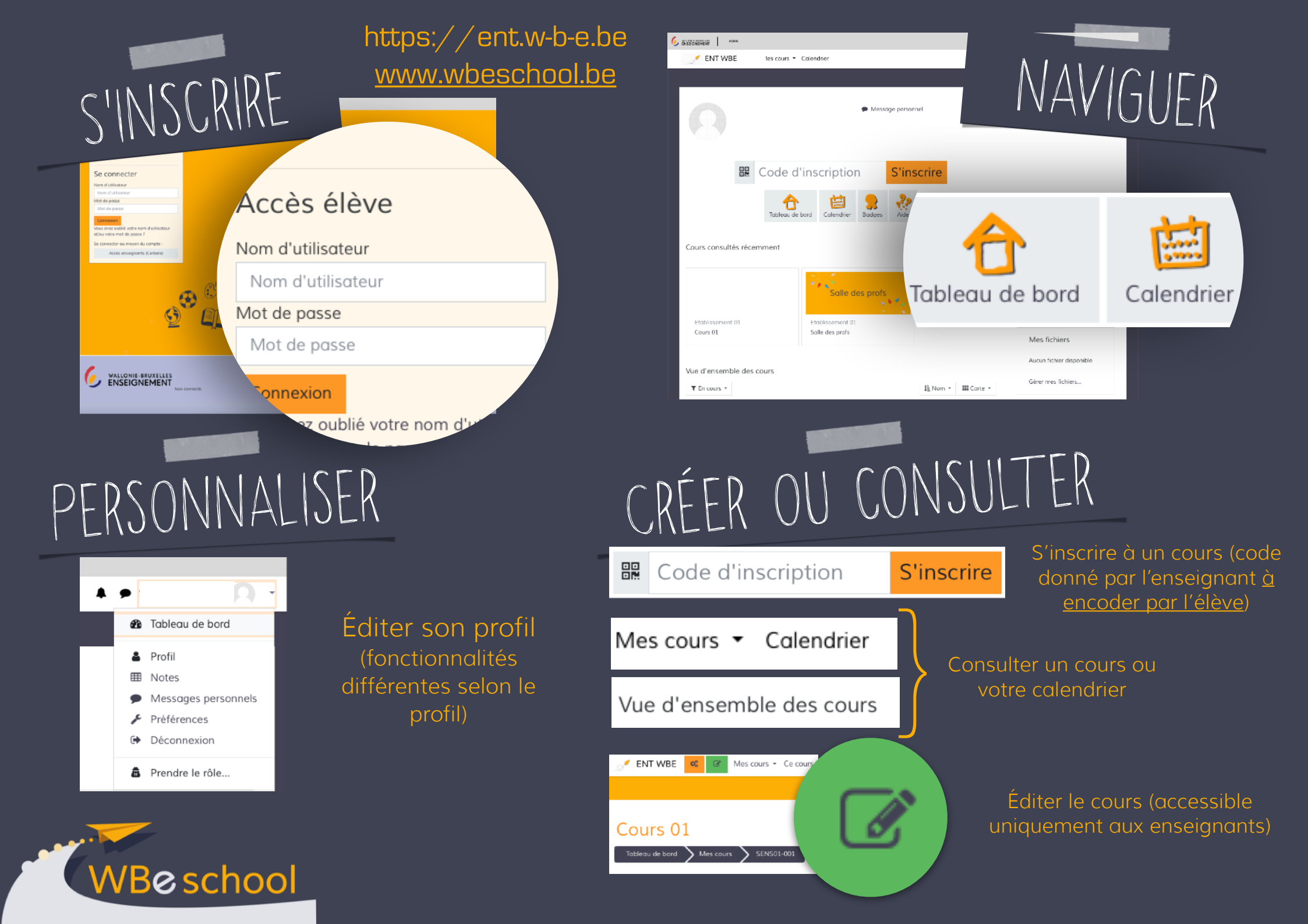

# CERBÈRE ET MOI

eschool

#### https://ent.w-b-e.be www.wbeschool.be

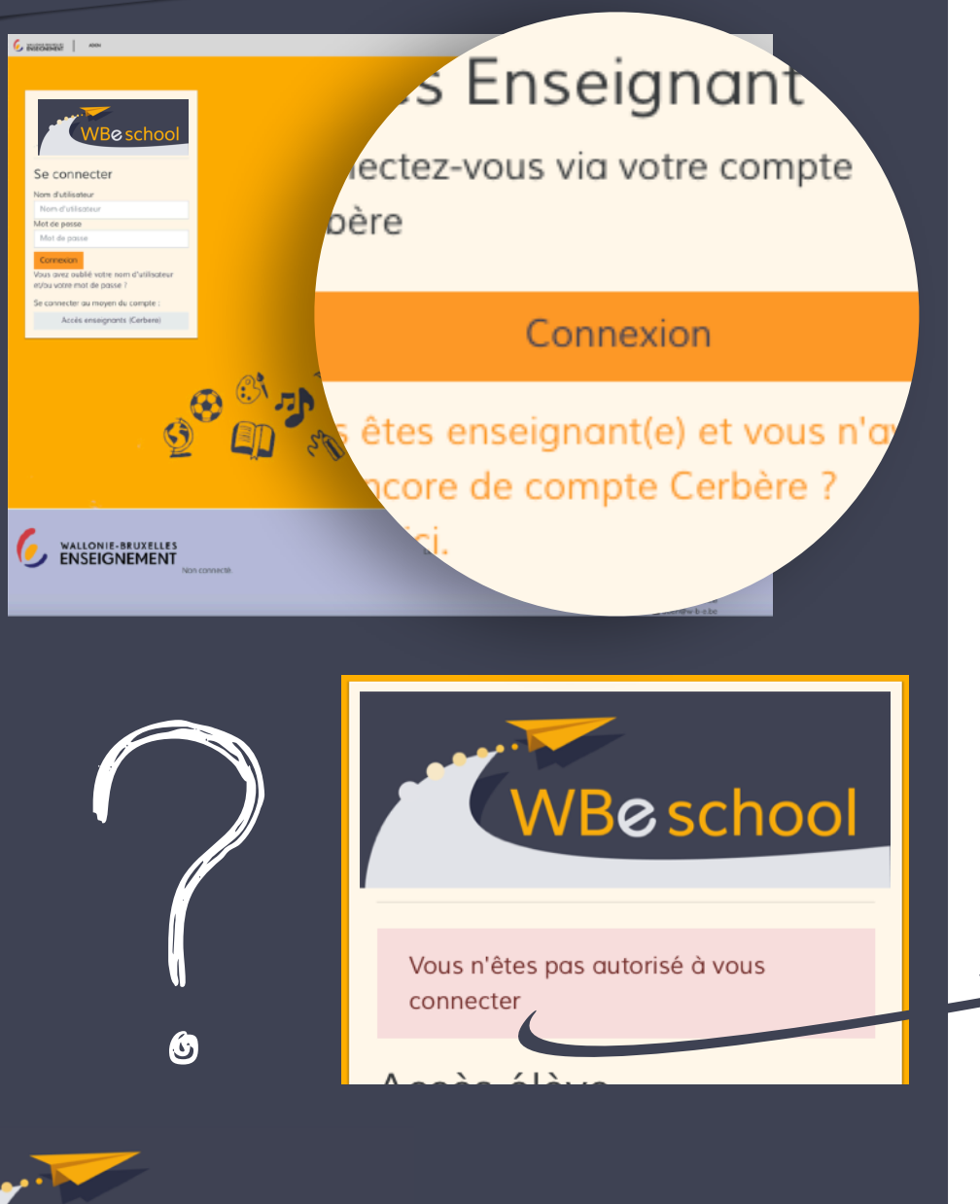

# Les problèmes les plus fréquents que rencontrent les membres du personnel à la connexion:

• Etre dans un autre espace que WBeschool, celui-ci est accessible uniquement via <u>https://ent.w-b-e.be</u>

ou <u>www.wbeschool.be</u>

Se connecter

- Sélectionner un autre profil Nom d'utilisateur ou mot de passe invalide que "Intervenant dans les établissements ».
- Oubli du login/mot de passe (contactez l'Etnic - 02/8001010).
- Votre matricule n'a pas été entré par WBE dans la plateforme et un message en rouge vous indique que vous n'avez pas les autorisations (cela devrait être résolu avec l'intégration de la base de données la plus récente). En cas d'urgence, complétez le <u>formulaire</u>.

#### Je suis...

# ENSEIGNANT

#### Votre compte Cerbère

WBeschool est accessible via un portail Cerbère (login et mot de passe) comme les autres services FWB.

### CONNECTEZ-VOUS

1

Si vous éprouvez un problème de connexion avec Cerbère, consultez les FAQ à l'adresse https://identificationens.cfwb.be/onboarding/

ou téléphonez au HelpDesk de l'ETNIC 02 800 10 10

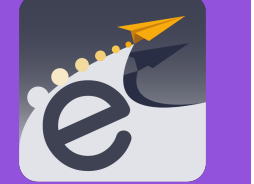

#### Demandez la création d'un cours Réfléchissez à l'utilisation et aux pratiques que vous souhaitez développer attendues et remplissez le formulaire (interne à votre établissement).

CRÉEZ VOTRE COURS

2

Quand votre référent numérique a créé votre ou vos cours, il(s) s'affichera(ont) automatiquement dans votre espace personnel sur votre tableau de bord. Cliquez sur l'icône « édition »

pour débuter.

Ø,

#### Pensez à l'organisation du cours

Pensez préalablement à l'agencement de votre cours: par thèmes, par dates, par types d'activités, par compétences?

COMMUNIQUEZ LE CODE

Chaque cours dispose d'un code d'accès unique. Communiquez-le à vos élèves pour qu'ils puissent s'inscrire à votre cours. L'élève doit ensuite s'inscrire :

Code d'inscription S'inscrire

#### Gestion des élèves

Si un élève ne suit plus votre cours ou s'il s'y est inscrit par erreur, vous pouvez le désinscrire.

## DÉSINSCRIVEZ Un élève

Rendez-vous dans les réglages et les paramètres de votre cours :

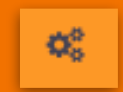

Paramètres du cours

Modifier les paramètres du cours

Configuration du carnet de notes

Administration du cours

## Points d'attention

# ENSEIGNANT C

## Pensez la structure de votre séquence pédagogique

Articuler « présentiel » et « distanciel » demande une réflexion sur la nature des tâches demandées: synchrone, asynchrone, collaborative, individuelle, en autonomie, etc. Vérifiez également l'accès au numérique des élèves: on ne fait pas la même chose avec un PC ou avec un Smartphone...

#### Evaluez

Lors des activités proposées à distance, procédez à des évaluations, bienveillantes et formatives, qui permettent à l'étudiant de se positionner régulièrement quant à l'acquisition des apprentissages et à rediriger son attention. Ces évaluations pourront également servir de diagnostic concernant l'acquisition des compétences numériques.

#### Identifiez votre cours

La méthode de création des cours impose des intitulés cadrés qui seront peut-être abscons pour les élèves. Choisissez un visuel reprenant le nom de votre cours, ainsi il sera plus aisé pour les élèves de repérer votre cours sur leur tableau de bord (exemples en annexe). Au sein d'une école, concertez-vous pour choisir une syntaxe commune.

#### Cadrez la communication

Communiquez aux élèves le cadre défini pour toute communication ; celui-ci doit avoir été discuté préalablement en équipe et approuvé par la direction. Prenez en main WBeschool. pas à pas, à votre rythme, en développant une ou deux pratiques qui vont enrichir votre cours. N'hésitez pas à faire part de cette démarche dans vos attendus pédagogiques.

#### Un souci?

Si vous éprouvez quelque difficulté, contactez votre Référent Numérique. Des formations sont également organisées. Vous retrouverez tous les renseignements et calendriers sur www.w-b-e.be/aden ou dans l'espace « Profs WBE - espace communautaire » Le site www.wbtice.be regorge également d'informations et de tutos.

Beschool